## Лабораторна робота №7

## Тема: Програма Microsoft Office Publisher. Створення публікацій.

**Мета:** вивчити можливості макетів MS Publisher 2007; створити на основі макета візитну картку, вивчити можливі варіанти її редагування; спроектувати календар; виконати творчу роботу «Створення газети в MS Publisher».

Програмне забезпечення: Microsoft Office Publisher 2007

#### Теоретичні відомості

### 1. Загальні відомості.

*Microsoft Publisher* — видавнича система, призначена для підготовки поліграфічних продуктів (публікацій, брошур, рекламних листівок, каталогів, книг).

Запуск програми здійснюється стандартним для будь-якої програми MS Windows способом. У головному меню Windows (кнопка Пуск), вибрати Програми (або Усі програми), потім папка Microsoft Office. У списку програм вибрати Microsoft Office Publisher. Після запуску на екрані з'явиться титульне вікно додатка (рис.1).

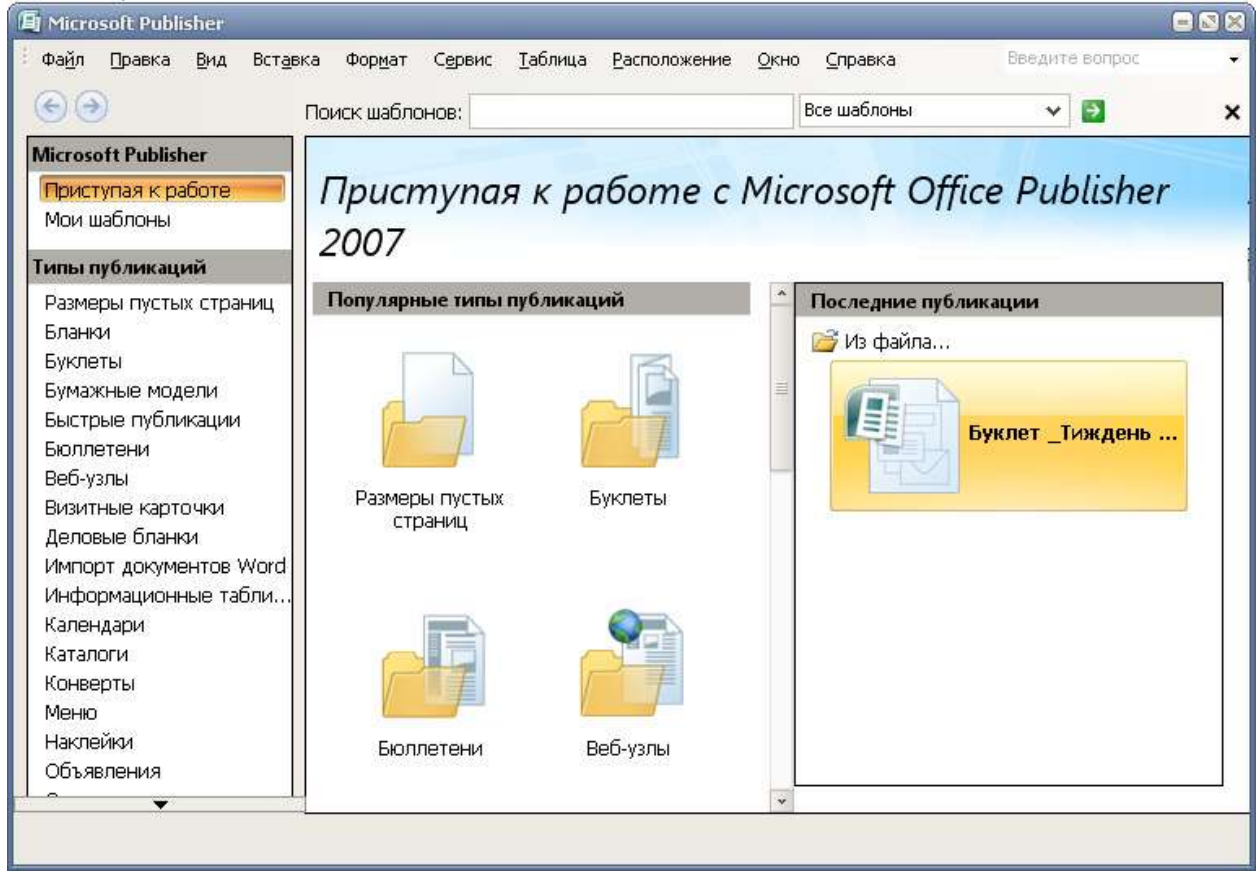

Рис. 1 Титульне вікно програми.

Ліва частина титульного вікна дозволяє вибрати тип шаблону публікації або почати публікацію «з чистого аркуша» (якщо вибрати тип - Розміри порожніх сторінок). У центральній частині титульного вікна показані шаблони обраного типу публікацій. У правій частині перераховані раніше створені в програмі публікації.

У програмі Publisher 2007 можна застосовувати вбудовані шаблони, власні настроювані шаблони та виконувати пошук шаблонів, доступних на веб-сайті Office.com. На веб-сайті Office.com представлено широкий вибір популярних шаблонів для програми Publisher, зокрема бюлетені та рекламні листівки.

Щоб знайти та застосувати шаблон у програмі Publisher 2007, виконайте такі дії.

- 1. На вкладці Файл виберіть команду Створити.
- 2. У розділі Наявні шаблони виконайте одну з таких дій.
- 3. Щоб використати власний шаблон, який уже інстальовано, виберіть пункт Мої шаблони, виберіть потрібний шаблон і натисніть кнопку Створити.
- Щоб скористатися одним із вбудованих у програму Publisher шаблонів, у розділі Популярні або Інші шаблони в потрібній категорії виберіть шаблон і натисніть кнопку Створити.
- 5. Щоб знайти та завантажити шаблон із веб-сайту Office.com, у розділі Популярні або Інші шаблони в потрібній категорії виберіть шаблон і натисніть кнопку Завантажити.

При виборі типу публікацій у правій частині вікна з'являться параметри налаштування колірної і шрифтової схем:

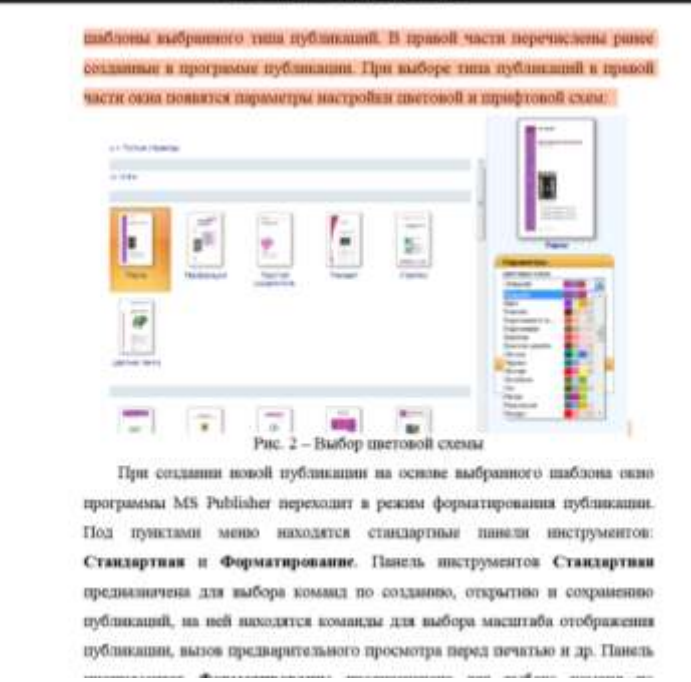

Рис. 2. Вибір колірної схеми

При використання колірних та шрифтових схем публікацій існує поняття:

*Колірна схема* – це певне чергування кольорових елементів, які в поєднанні дають гармонійний розподіл кольору і створюють загальний дизайн.

При створенні нової публікації на основі вибраного шаблону вікно програми MS Publisher переходить в режим форматування публікації. Під пунктами меню знаходяться стандартні панелі інструментів: Стандартна і Форматування. Панель інструментів Стандартна птризначена для вибору команд по створенню, відкриттю і збереженню публікацій, на ній знаходяться команди для вибору масштабу відображення публікації, виклик попереднього перегляду перед друком та ін. Панель інструментів Форматування призначена для вибору команд з форматування текстових об'єктів публікації -вибір шрифту, накреслення і розміру тексту, команди вирівнювання та створення списків тощо. Робота з цими панелями здійснюється точно так само, як і в будь-якому іншому додатку пакету Місгоsoft Office. Будь-яку з панелей інструментів можна викликати або приховати, використовуючи послідовність команд меню (Вид Панелі інструментів). З лівого боку розташована панель об'єктів. Праворуч від панелі об'єктів розташована область завдань.

Процес підготовки макета публікації складна технологічна процедура, яка складається з ряду взаємозалежних етапів: Макетування, Підготовка тексту, Підготовка ілюстрацій, Вибір шрифтів, Верстка, Друк оригінал-макету. У додатку MS Publisher для багатьох типів ділових і маркетингових публікацій маються заготовки - майстра створення публікацій. Кожна з таких заготовок має кілька варіантів оформлень. набір заготовок публікацій можна переглянути за типом публікацій чи за стилем дизайну. Для швидкого створення публікації можна вибрати необхідний дизайн публікації, додати свої графіку і вміст, після чого налаштувати дизайн публікації, макет, колірні і шрифтові схеми. Заготовки публікацій у Publisher:

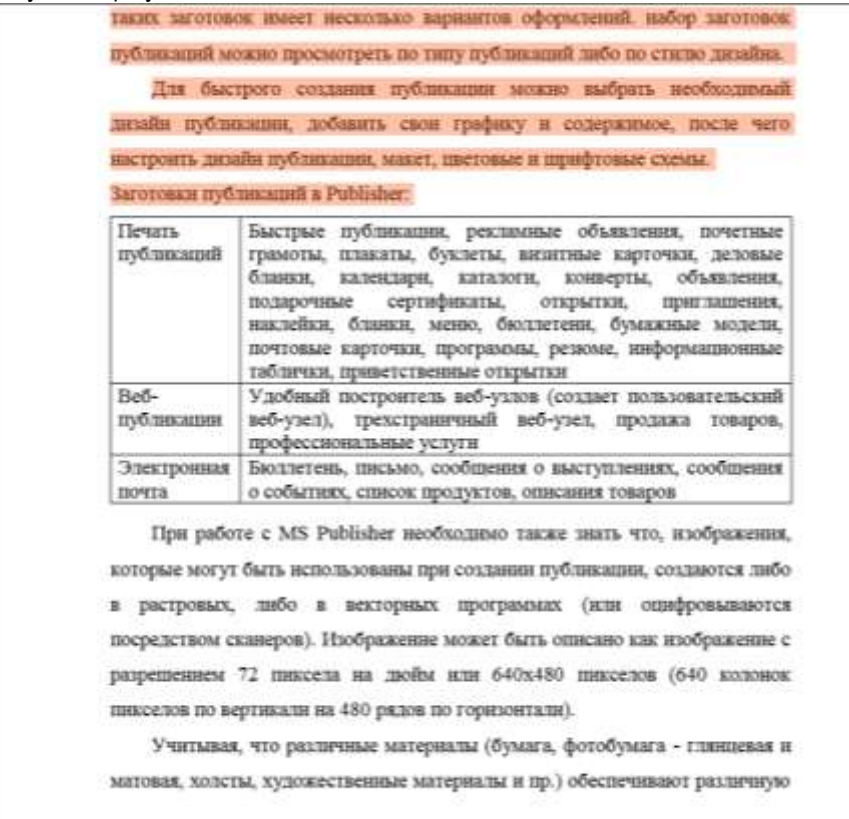

При роботі з MS Publisher необхідно також знати що, зображення, які можуть бути використані при створенні публікації, створюються або в растрових, або в векторних програмах (або оцифровуються за допомогою сканерів). Зображення може бути описано як зображення з роздільною здатністю 72 пікселя на дюйм або 640х480 пікселів (640 колонок пікселів по вертикалі на 480 рядів по горизонталі). Враховуючи, що різні матеріали (папір, фотопапір - глянцева і матова, полотна, художні матеріали та ін.) Забезпечують різну деталізацію друку, при верстці макету публікації необхідно звертати увагу на розділення.

#### 2. Створення, використання і зміна шаблону в Microsoft Publisher

В рамках повсякденної роботи певні види публікацій доводиться створювати не один раз. Кожна нова версія публікації унікальна, але в ній містяться елементи, що повторюються, наприклад, назву та адресу організації. Шаблон можна створити з будь-публікації, зберігши її як файл шаблону Publisher. Якщо створення публікації починається з вибору шаблону, відкривається копія файлу шаблону, щоб вихідний шаблон не був змінений помилково. Якщо в шаблон потрібно внести зміни необхідно відкрити копію файлу шаблону, внести до неї необхідні зміни, а потім знову зберегти як шаблон.

Істотно заощадити час дозволить створення головною публікації, що включає емблему та адреса організації, і збереження її у вигляді шаблону. Надалі при створенні кожної нової версії публікації можна буде користуватися цим шаблоном, додаючи тільки нові відомості.

Створити публікацію в додатку Publisher можна кількома способами. У Microsoft Publisher можна створювати шаблони з динамічними можливостями, які спрощують редагування макета, квітів та інших елементів публікації. У додатку Publisher можна використовувати один із шаблонів публікації для створення публікацій потрібного типу, наприклад, календарів, бюлетенів або листівок або створювати макет публікації, змінювати його для певних цілей і зберігати як шаблон.

#### Хід виконання роботи

- I. Виконайте запуск Microsoft Office Publisher. Ознайомтесь з інтерфейсом прикладного программного забезпечення.
- II. Створити і навчитися редагувати Візитну картку.
  - 1. Запустити MS Publisher 2007. Ізучіть можливості макетів MS Publisher 2007: інформаційних табличок, плакатів, буклетів
  - 2. На вкладці Типи публікацій вибрати Візитні картки. З пропонованих Класичних макетів вибрати Каскад.
  - 3. У вікні Параметри змінити Кольорову гаму на Міська.
  - 4. Створити Ділові дані. У додатковому вікні Створення нового набору ділових даних ввести дані про себе. У полі Посада вказати найменування посади, яку Ви б хотіли займати після закінчення Університету, наприклад, Генеральний директор туристичного агентства ТОВ «Подорож». У вкладці Настройка вибрати Розмір сторінки Альбомна.
  - 5. Двічі клацнути мишею по іконці Каскад, перед Вами робоче вікно сформованої Візитною картки. Зберегти Візитку під ім'ям Візитка 1.
  - 6. Ознайомитися з іншими видами шаблонів Візитною картки. Поексперементуйте з шаблонами, вибрати найбільш вподобаний варіант і зберегти його під ім'ям Візитка 2.
  - 7. У файлі Візитка 2 змінювати кольори та шрифтову схему (наприклад, вибрати Georgia).
  - Вставити в поле Логотип своє фото. Для цього в меню Правка вибрати Ділові дані (рис.3), натиснути кнопку Змінити, в розпочатому допоміжному вікні натиснути Додати емблему і вибрати ім'я файлу, в якому знаходиться фото. Натиснути Зберегти, потім Оновити публікацію.

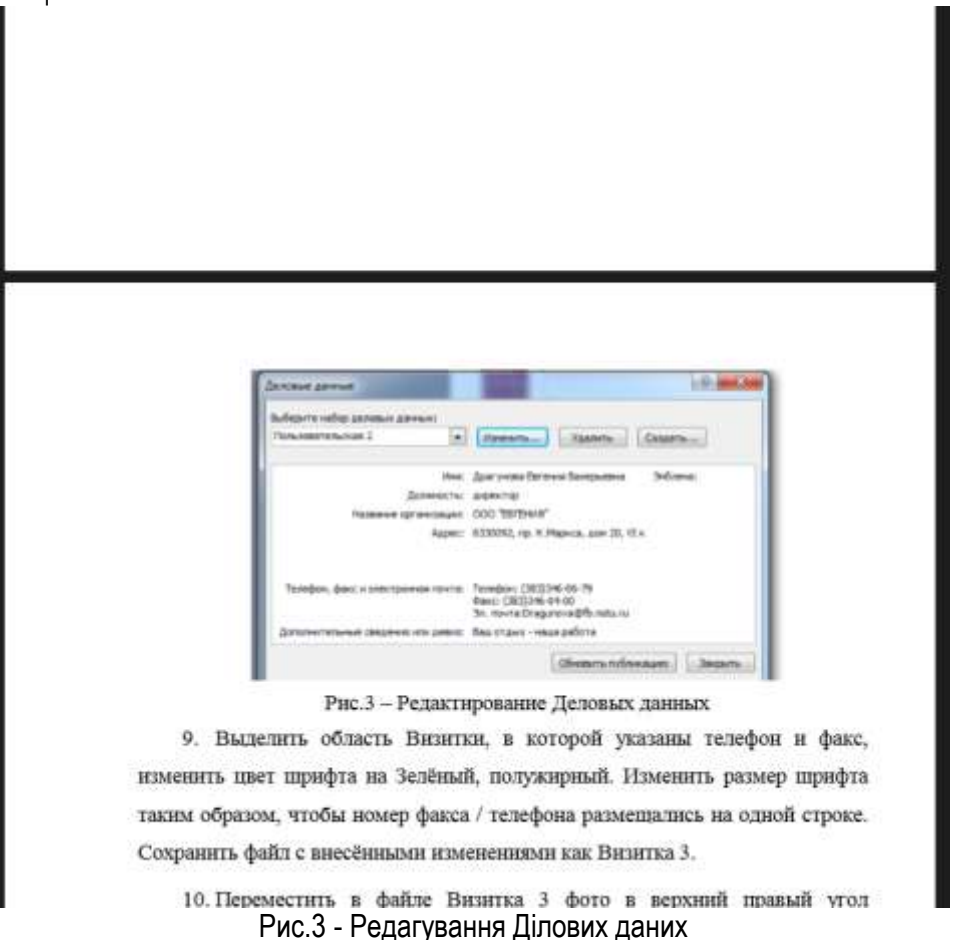

9. Виділити область Візитки, в якій вказані телефон і факс, змінити колір шрифту на Зелений, напівжирний. Змінити розмір шрифту таким чином, щоб номер телефону / факсу розміщувалися на одному рядку. Зберегти файл із внесеними змінами як Візитка 3.

10. Перемістити у файлі Візитка 3 фото у верхній правий кут Візитною картки, збільште розмір фото, потягнувши за правий нижній кут зображення. Довільно перемістіть області візитки.

Зробити градієнтну заливку (два кольори, градієнт Від центру) області з найменуванням організації. Зберегти файл як Візитка 4.

- 11.Закрийте програму Microsoft Office Publisher.
- III. Створити листівку привітання з Новим роком.
  - 1. Запустити програму Microsoft Office Publisher.
  - 2. У вікні програми вибрати тип публікації Розміри порожніх сторінок.
  - 3. У списку шаблонів знайти набір розмірів Листівки.
  - 4. Вибрати потрібний розмір листівки.
  - 5. З правого боку в розділі Параметри можна відразу вибрати колірну і шрифтову схему.
  - 6. Натиснути кнопку Створити.
  - 7. Відкриється робоче вікно порожній публікації.
  - 8. Додати на листівку заголовок поздоровлення, використовуючи кнопку Вставити об'єкт WordArt на панелі об'єктів.
  - За допомогою кнопки Малюнок на панелі об'єктів викликати вікно пошуку кліпів в бібліотеці і знайти святкове зображення. Якщо в бібліотеці немає відповідного зображення можна знайти малюнок в Internet.
  - 10.Додати знайдене зображення в листівку.
  - 11. Вибрати кнопку Напис на панелі об'єктів і обвести на листівці місце для вітального тексту.
  - 12.Вписати в текстову область текст привітання.
  - 13. Підібрати відповідні колірну і шрифтову схеми в області завдань.
  - 14.У пункті меню Файл, вибрати команду Зберегти як. Вибрати папку для збереження публікації. У полі Ім'я файлу вказати ім'я (наприклад, Привітання). Натиснути Зберегти.
  - 15.Закрийте програму Microsoft Office Publisher.

## IV. Створити календар з відстеженням дат на період з вересня по грудень включно.

- 1. Запустити програму Microsoft Office Publisher.
- 2. У вікні програми вибираємо тип публікації Календарі.
- 3. У списку зразків каталогів вибрати вподобаний, за умови, що у зразку передбачено Відстеження дат (наприклад, Хвилі, Виноски, Рамка, Решітка, Жартівник і т.д.).
- 4. У вкладці Параметри встановити Часовий інтервал Місяць на сторінці, натиснути на кнопку Дати в календарі і вибрати Початкова дата - вересень 2012 кінцева - грудень 2012 поставити прапорець на Включити розклад подій. На малюнку 4 представлена робоча область сформованого календаря в шаблоні Жартівник.

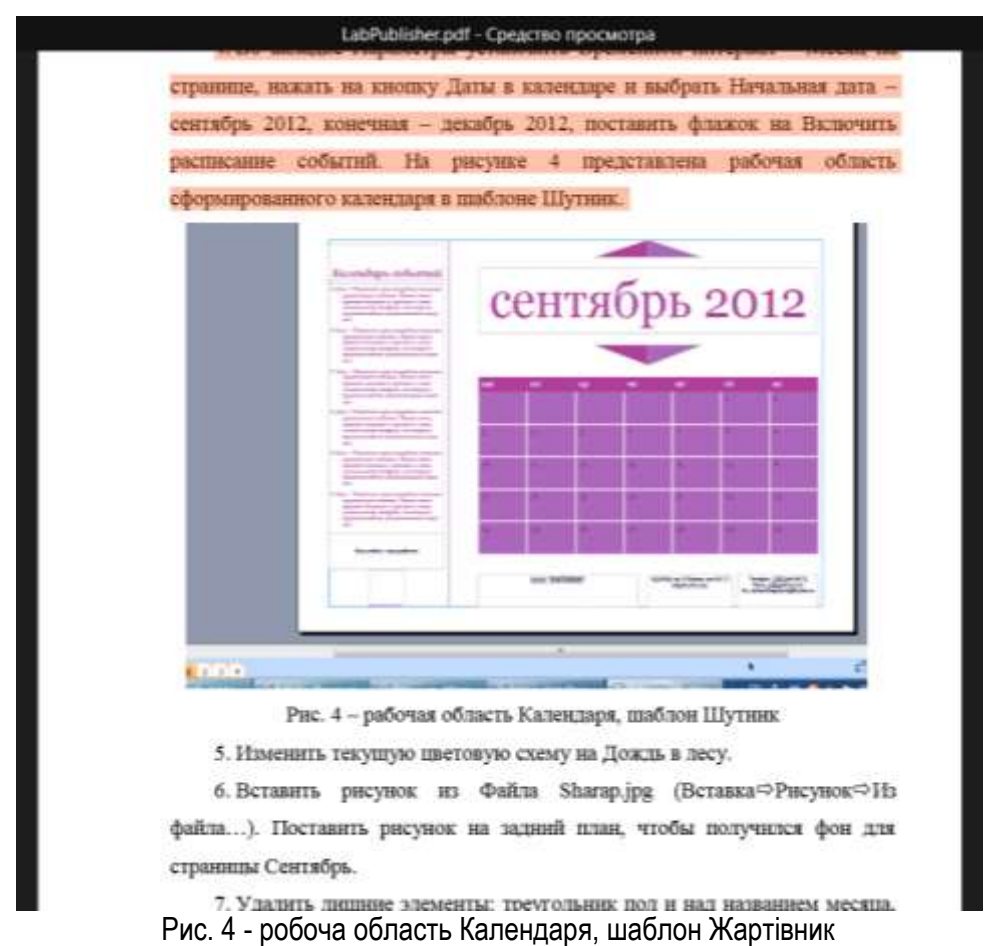

- 5. Змінити поточну колірну схему на Дощ у лісі.
- 6. Вставити малюнок з файлу Sharap.jpg (Вставка-> Малюнок-> З файлу ...). Поставити малюнок на задній план, щоб вийшов фон для сторінки Сентябрь.
- Видалити зайві елементи: трикутник підлогу і над назвою місяця, рамку логотипу, назва організації, девіз, адресу. Перемістити інформацію про телефон, пошті і факсі в лівий нижній кут (нижче списку подій), змінити розмір шрифту на 11pt., Зробити заливку напису безбарвною.
- 8. Область вересня зрушити у верхній правий кут, зменшити розмір шрифту до 36pt.
- Зрушити таблицю календаря вгору і зменшити її розмір. Виділити дату 1 вересня, збільшити розмір шрифту до 18, вирівнювання По центру, знамено - напівжирний, колір - червоний. Аналогічно виділити дати, відповідні дат занять з дисципліни Інформатика, колір шрифту Синій.

# 10. Редагувати Календар подій. Встати в область календаря і ввести інформацію про майбутні події (рис.5). Здійсніть введення наступного списку і необхідне редагування тексту:

- 1. 01.09.- День знань
- **2.** 05.09, 8.<sup>00</sup> 9.<sup>20</sup> Практичні роботи з ТЗН, І корпус, аудиторія 320.
- **3.** 19.09, 9.<sup>30</sup> 10.<sup>50</sup> Практичні роботи з ТЗН, І корпус, аудиторія 320.

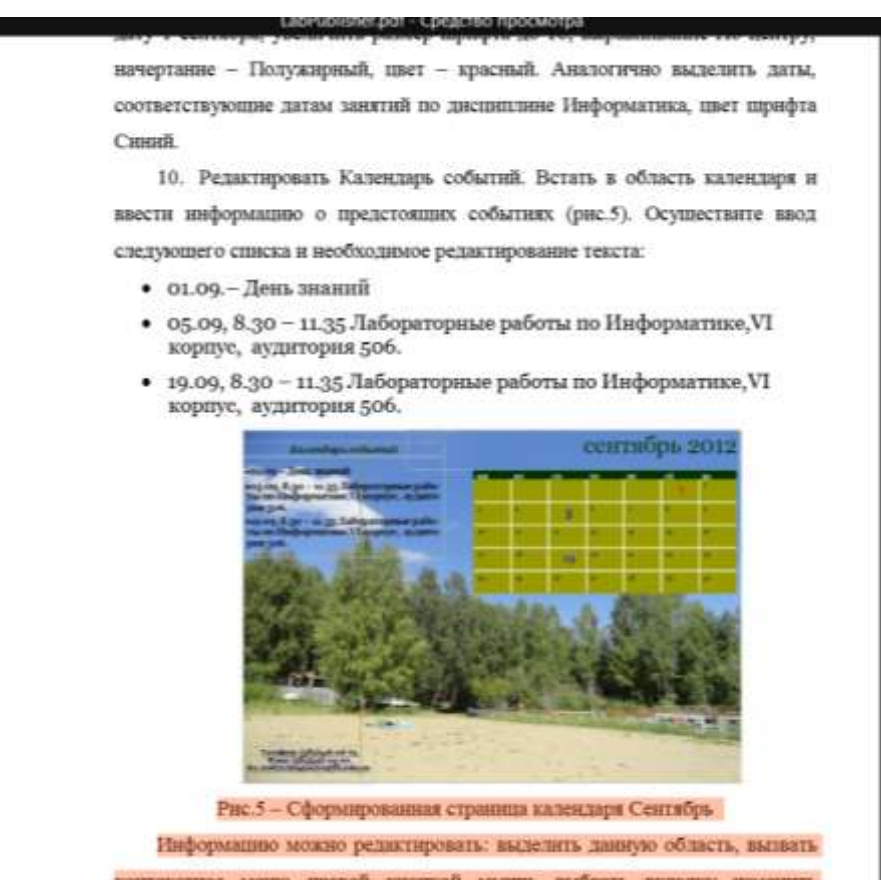

Рис.5 - Сформована сторінка Календар вересень

Примітка: Інформацію можна редагувати: виділити дану область, викликати контекстне меню правою кнопкою миші, вибрати вкладку змінити текст -> Правити текст в Word.

- 11. Натиснути кнопку Office, вибрати закрити і повернутися в Публікація ...
- 12. Зробити область написи безбарвною.
- 13.Самостійно зробити редагування сторінок жовтень, листопад і грудень, заповнити календарі подій, вставити інформацію про лабораторних роботах, святах, особистих зустрічах і заліку з інформатики на 17 тижні. Малюнок-фон для місяця листопада зробити у вигляді Підкладка (відрегулювати Яскравість і контрастність). Зображенні для фону календаря можна взяти з особистих фото або підібрати відповідні в мережі Internet.
- 14.3берегти файл під ім'ям Мой\_Календарь.
- 15.У меню Файл вибрати Опублікувати як PDF або XPS ... зробити файл в обох форматах, присвоївши відповідно імена DFkalendar і PSkalendar. Перегляньте отриманий результат.
- V. Завершіть роботу з Microsoft Office Publisher.

#### Контрольні запитання

- 1. Призначення програми Publisher.
- 2. Що являє собою шаблон?
- 3. Як створити нову публікацію?
- 4. Як змінити кольорову схему для обраного макету?

#### Література:

- Блаттнер Патрик. Использование Microsoft Excel 2002. Специальное издание.: Пер. с англ. / Блаттнер Патрик. – М.: Издательский дом "Вільямс", 2002. – 864 с.: ил.
- 2. Гладкий А. 1С:Управление торговлей 8.2 с нуля. 100 уроков для начинающих (2011). [Електроний ресурс]. – Режим доступу : – http://www.ido/edu/ru/open/multimedia/index.html.
- Делопроизводство, бухгалтерия и анализ бизнеса на компьютере / М.Г. Коляда. Донецк: ООО ПКФ "БАО", 2003. – 288 с.

- 4. Дубій О. 12 уроків з 1С:Бухгалтерії. Львів: БаК, 2001. 216 с.
- 5. Інформатика. Комп'ютерна техніка. Комп'ютерні технології: Підручник. / Дубій О. К.: Каравела, 2003. 464 с.
- 6. Карлберг Конрад. Бизнес-анализ с помощью Microsoft Excel, 2-е издание. : Пер. с англ./ Карлберг Конрад. – М. Издательский дом "Вільямс", 2002. – 448 с. : ил.
- 7. Сусіденко ВТ. Економічна інформатика. Навчальний посібник: / Сусіденко ВТ., Коваленко О.О., Лішинська Л.Б. та інші. – 2002. – 384.
- 8. Экономическая информатика / Под ред. П.В. Конюховского и Д.Н. Колосова. СПб: Питер, 2000.– 560 с: ил.